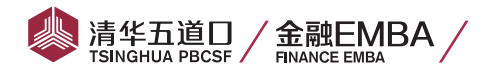

# 清华大学五道口金融学院金融 EMBA2017 级 研究生联考(笔试)报考指南

报名时间: 10月10日-10月31日

报考条件:具有国民教育序列大学本科或本科以上学历,毕业后有八年或八年以上全职工作经历。具有 国民教育序列大学专科毕业并取得毕业证书,毕业后有十年或十年以上全职工作经历。

## 清华大学五道口金融学院金融 EMBA2017 级 研究生联考(笔试)报考流程

1、登录中国研究生招生信息网,仔细查看网报指南再点击 2017 年硕士生招考网报平台。

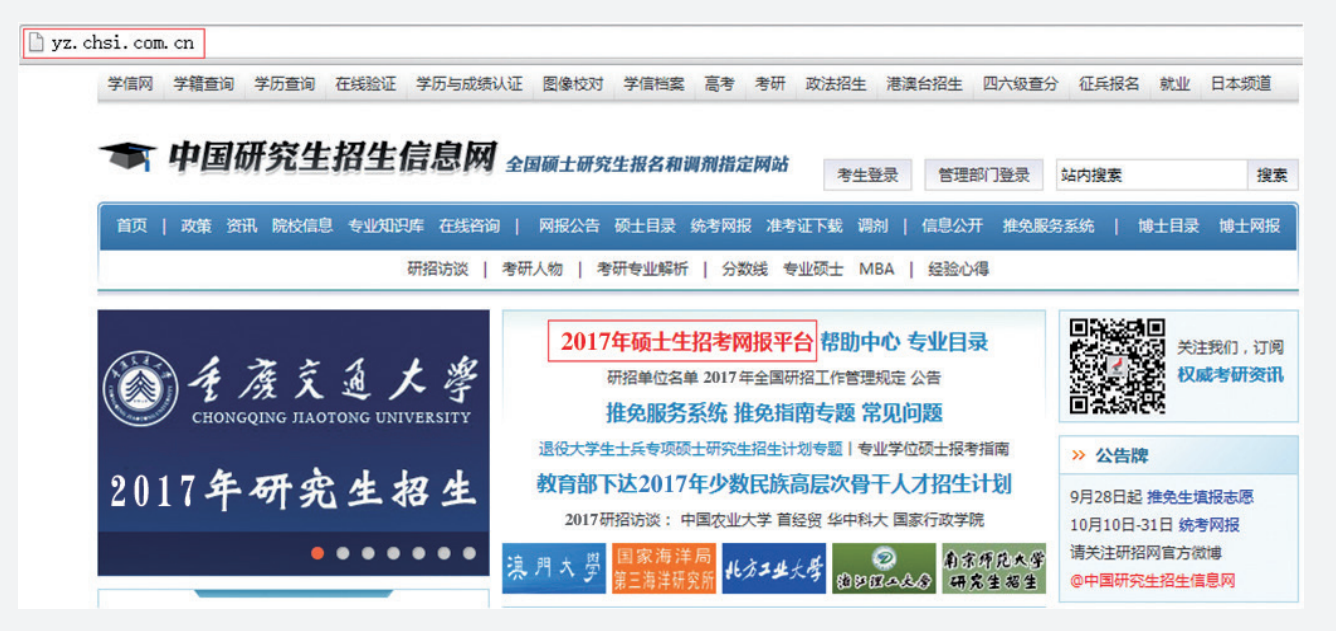

2、点击进入全国硕士研究生招生考试网上报名平台,点击开始注册/登录或开始报名。

| 首页 政策 资讯 院校信息 专业知识库 在线   | 咨询 网报公告 硕士目录 统考网报 准考证下载 调剂 信息公开 | 推免服务系统 博士目录 博士网报 登录 注册          |
|--------------------------|---------------------------------|---------------------------------|
|                          |                                 |                                 |
| 全国荷日                     | 研究生招生老试网                        | 上报名平台                           |
|                          |                                 |                                 |
|                          |                                 |                                 |
|                          | 2017年全国硕士研究生招生考试-正式             | 报名                              |
| 正式报名时间为2016年10月10日至10    | )月31日,每天9:00-22:00。逾期不再补报,也不得再  | 修改报名信息。预报名为有效数据。预报名成功的考         |
| 土小心里友取自。                 |                                 |                                 |
|                          | 开始报名                            |                                 |
|                          | A MILLER D                      |                                 |
|                          |                                 |                                 |
| -12-                     | 3 4                             | 6                               |
| 网上咨询(9.21-25) 预报名(9.24-2 | 7) 正式报名(10.10-31) 现场确认(由省招办确;   | E) 打印准考证(12.14-28) 初试(12.26-27) |

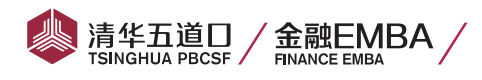

## 3、点击"登录或注册学信网账号"。

| 🖜 中国研究生招生信息                           | 凤网                                                                         | 学信网   報助中心   春服电活:010-82199588           |
|---------------------------------------|----------------------------------------------------------------------------|------------------------------------------|
|                                       |                                                                            |                                          |
|                                       | 生招生考试网上报名和网上调剂唯一指定网站,既<br>的政务平台,它将电子政务与社会服务有机结合,<br>剂、录取检查整个工作流程,实现了研究生招生信 | 是各研<br>實穿研<br>傳管理<br>畫 邮箱/手机号/身份证号       |
| It's tir                              | ne for study!                                                              | 日本の日本の日本の日本の日本の日本の日本の日本の日本の日本の日本の日本の日本の日 |
|                                       |                                                                            | 找回用户名 找回密码                               |
| 统考招生<br>硕士研究生<br>博士研究生                | 推免招生 其他服务<br>硕士研究生 。                                                       | 登 录 注册学信网帐号<br>点息                        |
| ·[10<br>(平) - 9                       | 2-3-0                                                                      |                                          |
| 4、注册学信网账号                             |                                                                            |                                          |
| GHSI 中国高等教育学生信息网(名                    |                                                                            | 首页   客服热线:010-82199588                   |
|                                       | 欢迎注册学信网帐号                                                                  | 已有学信网帐号 立即登录                             |
| 注册成功后可以使用中国研究生招生信息                    | 网、阳光高考、学信档案、全国征兵网排                                                         | 是供的服务。( <u>什么是学信网帐号?</u> <u>了解更多</u> )   |
| 手机号 *                                 |                                                                            |                                          |
| 校验码 * 免                               | 费获取                                                                        |                                          |
| · · · · · · · · · · · · · · · · · · · |                                                                            |                                          |
| 密码确认 *                                |                                                                            |                                          |
| 姓名 *                                  |                                                                            |                                          |
| 证件类型 * 居民自份证                          |                                                                            |                                          |
| 证件号码 *                                |                                                                            |                                          |
| 安全邮箱 *                                | sohu邮箱无法接收本网邮件                                                             | ,请使用其他有效邮箱                               |
| 密保问题1 * 请洗择                           | ▼ 答案                                                                       |                                          |
| 密保问题2 * 诸洗择                           | 答案                                                                         |                                          |
| 密保问题3 * 请选择                           | ▼ 答案                                                                       |                                          |
| <ul> <li>● 我已阅读并同意服</li> </ul>        |                                                                            |                                          |
| 立即注册                                  | 忘记密码?   忘记用户名?                                                             |                                          |

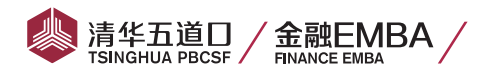

## 5、点击"进入网上报名(统考)"

| - 中国研究生招生信息风                                                                                            |                               |                            | 18670806518<br>首页 账号信息 我的所有问题 安全退出 |
|----------------------------------------------------------------------------------------------------|-------------------------------|----------------------------|------------------------------------|
| 统考硕士招生                                                                                                  |                               |                            |                                    |
| 网上调查         在线咨询         招生专业目录           网上调剂(已关闭)         信息公开平台(已           进入网上现名(依孝)         网上调查 | 网报公告 网上报名(已开通)<br>关闭)<br>在线咨询 | 准考证下载 ( <mark>已关闭</mark> ) | 网上调剂意向采集( <mark>已关闭</mark> )       |
| 推免生招生                                                                                                   |                               |                            | 2                                  |
| 网上调查(已开通) 在线咨询 招生<br>推免录取信息公开 网上调查                                                                      | 专业目录 网上报名(已开通)<br>在线咨询        |                            |                                    |
| 博士招生<br>网上报名(已开通) 博士网报需准备的f                                                                             | 信息 博士目录查询                     |                            |                                    |
| 进入网上报名                                                                                                  |                               |                            |                                    |

## 6、点击"新增报名信息"

| 改。<br>6、请考生仔细阅读 <b><u>盆见问题</u>以及 <u>各单位网报公告</u>,避免造成无效报名。<br/>7、生成报名号后本次报名才为成功(如果选择的报考点需要网上交费,那么交费成功后才算报名成功),请<mark>牢记报名号</mark>,现场确认时提供给报考点。<br/>8. 请考生仔细阅读网报页面提示文字并认真值写诗场。</b> | <ol> <li>第一子生行当</li> <li>第二子子信</li> <li>10、考生可登引</li> <li>11、每个学信仰</li> </ol> | 國的用户名密码(內遵免个人信息泄露,请设置复杂密码并定期修改),后期准考证下载、调剂仍然需要使用。<br>学 <u>信档案</u> 验证本人学籍或学历,学信档案注册与否并不影响网报过程。<br>I国户可值报冬小结素主愿, 干雪面有注册, 但现场确认时只分许确认一个。推备生雪在 推备服务系统 报冬。  |
|----------------------------------------------------------------------------------------------------|-------------------------------------------------------------------------------|----------------------------------------------------------------------------------------------------|
| 改。<br>6、请考生仔细阅读 <b>堂见问题</b> 以及 各单位网报公告,避免造成无效报名。                                                                                                    | 7、生成报名号<br>8、请考生仔细<br>9. 请守记受信                                                | 5本次报名才为成功(如果选择的报考点需要网上交费,那么交费成功后才算报名成功),请 <b>牢记报名号</b> ,现场确认时提供给报考点。<br>创读网报页面提示文字并认真填写选择。<br><b>网的田户文孪码(为资色个人信息册录,请沿常信在孪妈共实期终办)。后期准考证下表,调制仍然季要使田。</b> |
| 3、网F被希斯旧版内印度被、物改换希信息,时段外只能曾有信息;请提明准备 <b>要要理马时信息</b> ,如果接希过程中要要物改信息,建议很正确下换着希望重新合定修                                                                                               | 5、网上报名时<br>改。<br>6、请考生仔细                                                      | "我闪可填报、修改报名信息,时段外只能宣看信息;请提制准备 盖要理与此信息,如果报名过程中高安修改信息,建议成工网上报名杂说里新查求修<br>时读 <b>室见问题</b> 以及 各单位网报公告,避免造成无效报名。                                             |

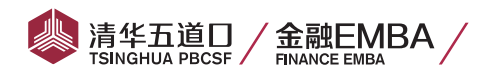

## 7、点击"阅读完毕"

| 报名流程                  | 网上报名公告                                                                                                    |
|-----------------------|----------------------------------------------------------------------------------------------------|
| 1、网上报名公告              | 全国硕士研究生招生考试是国家教育考试,考生在报名前应认真阅读《2016年全国硕士研究生招生工作管理规定》《2016年全国硕士                                                              |
| 2、阅读考试承诺书             | 哺究生招生考试公告》以及省级数目招生考试管理机将研招生单位发布的相关招考信息。                                                                                     |
| 3、选择报考的单位             | 道纪守法、诚实守悟是对每一位考生的基本要求。对在研究生招生考试中违反考试管理规定和考场纪律的考生,一律按《国家教育考<br>试违规处理办法》(教育部令第33号)等有关规定严肃处理。考生违规或作弊事实将记入《国家教育考试考生诚信档案》。根据《中华人 |
| 4、填写个人信息1             | 民共和国刑法修正案(九)》,在法律规定的国家考试中,组织作弊的行为;为他人实施组织作弊提供作弊器材或者其他帮助的行为;为                                                                |
| 5、填写个人信息2             | 实施考试作弊行为,向他人非法出售或者提供考试的试题、答案的行为,代替他人或者让他人代替自己参加考试的行为都将触犯刑法,有<br>关部门将依法予以严惩。                                                 |
| 6、选择报考的专业             | 根据≪2016年全国硕士研究生招生工作管理规定》,所有参加研究生招生考试的考生须签署《考生诚信考试承诺书》(网上报名时点                                                                |
| 7、选择报考点               | 击同意后即视力认可)。请每一位考生务必认真阅读,郑重签订。                                                                                               |
| 8、校对填报信息              | 10 III III III III III III III III III I                                                                                    |
| 9、完成报名<br>10、学籍学历校验结果 | 國議完毕                                                                                                    |

## 8、点击"同意"

| 报名流程        | 考生诚信考试承诺书                                                                                                    |
|-------------|----------------------------------------------------------------------------------------------------|
| 1、网上报名公告    | 我是参加2016年全国硕士研究生招生考试的考生。我已认真阅读《2016年全国硕士研究生招生工作管理规定》、《国家教育考试违规                                                           |
| ● 2、阅读考试承诺书 | 处理办法》以及省级教育招生考试管理机构和招生单位发布的相关招考信息。我已清楚了解,根据《中华人民共和国刑法修正案<br>(力)》,在法律想定的国家考试中,组织作弊的行为,为他人实施组织作弊提供作弊器材或者其他帮助的行为,为实施考试作弊行为, |
| • 3、选择报考的单位 | 向他人非法出售或者提供考试的试题、答案的行为;代替他人或者让他人代替自己参加考试的行为都将触犯刑法。                                                                       |
| • 4、填写个人信息1 | 我郑重承诺:<br>一、保证在网上报名和现场确认时提交真实、准确的报考信息和各项材料。如提供虚假、错误信息或弄虚作假,本人承担由此造成的                                                     |
| • 5、填写个人信息2 | 一切后果。                                                                                                    |
| 6、选择报考的专业   | 二、自觉服从考试组织管理部门的统一安排,接受监考人员的管理、监督和检查。<br>三、自觉遭守相关法律和考试纪律、考场规则,诚信考试,不作弊。                                                   |
| • 7、选择报考点   |                                                                                                    |
| • 8、校对填报信息  | 日月夏 日夏 日夏                                                                                                    |
| ● 9、完成报名    |                                                                                                    |
| 10、学籍学历校验结果 |                                                                                                    |

9、招生单位选择"清华大学",考试方式选择"管理类联考"。

| 报名流程      | 选择报考招生单位以及考试7<br>(请仔细阅示选择省市和招生单位后页面下方显示4 | 方式、 专项计划<br>9网报公告,以免导致报名无效)                       |
|-----------|------------------------------------------|---------------------------------------------------|
| 1、阿上报名公告  | 40.4.80/0 + 0.0000                       | <ul> <li>/arrati 46 /br /r chubb rtr 1</li> </ul> |
| 2、阅读考试承诺书 | 招生单位:[16泉市 •] 福华大手                       | • (按照单位名称称序)                                      |
| 3、选择报考的单位 | 考试方式 管理类联考  ・  各共考试方式和专项计划的相述以及关         |                                                   |
| 4、填写个人信息1 | 专项计划: 无                                  | 计划                                                |
| 5、填写个人信息2 |                                          |                                                   |
| 6、选择报考的专业 | 下一步                                      |                                                   |
| 7、选择报考点   | 招生单位网报公告[清4                              | •大学]                                              |
| 8、校对填报信息  | 65.28                                    | 发布时间                                              |
| 0 2000    | 请选择清华大学报考点的考生尽快在清华研招网上传照片                | 2015-11-04                                        |
| 9、元风禄石    |                                          |                                                   |

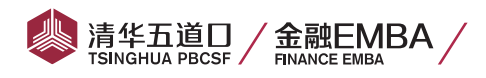

#### 10、请如实填写个人信息

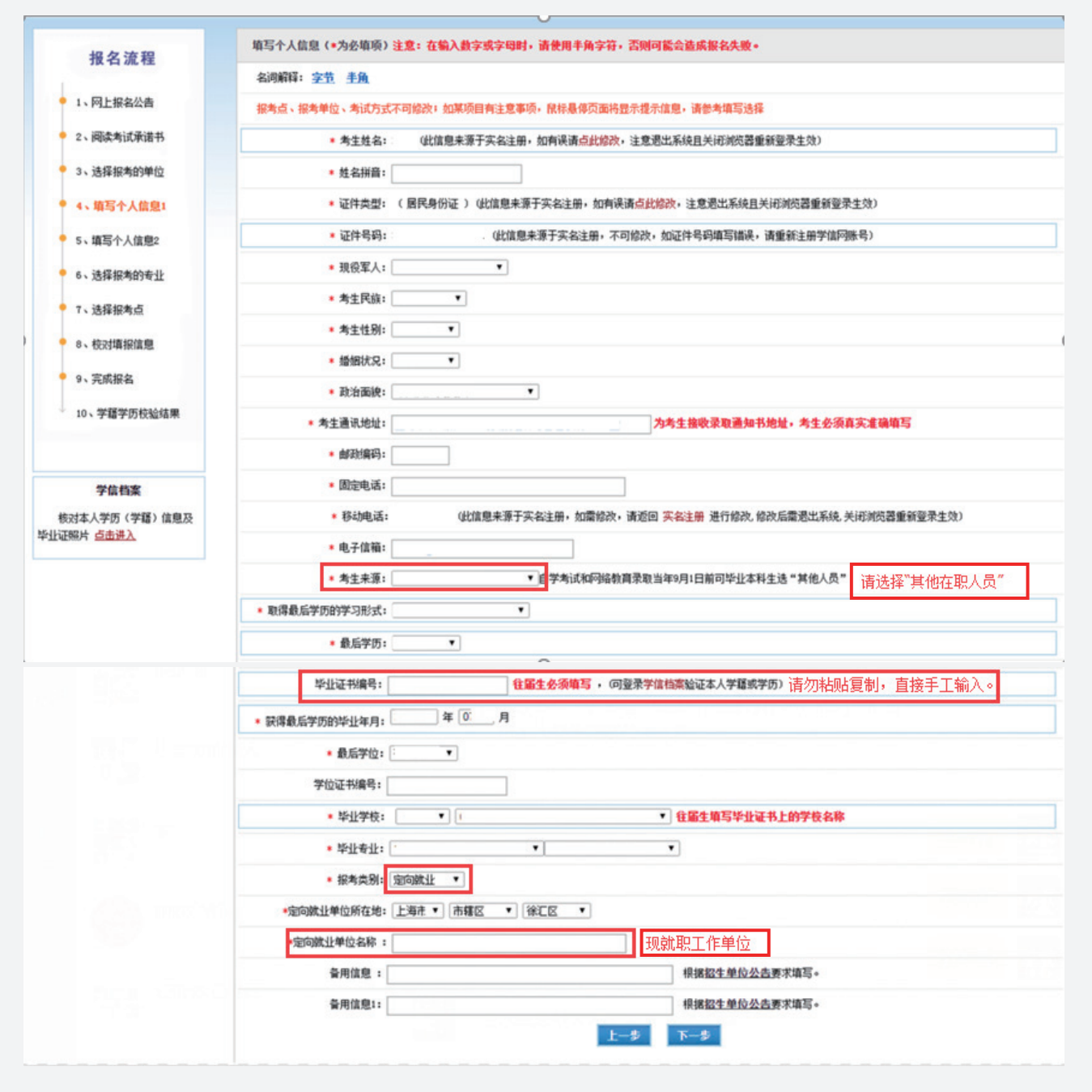

| <b>学信档案</b><br>核对本人学历(学籍)信息及                 | 考生报名时如实填写<br>作弊事实)<br>家庭主要成员(必填。                    | 参加普通和成人高等学校招生*<br>所有字数加到一起最多200- | \$i试、全国硕士研究生招生考试、高等教育自学考试等国家<br>个 <u>字节</u> 的字符) | 家教育考试过程中作弊情况。 | (填写何时、何地、参加何种考试、 |
|----------------------------------------------|-----------------------------------------------------|----------------------------------|--------------------------------------------------|---------------|------------------|
| 10、学籍学历校验结果                                  | * 考生作弊情况:                                           |                                  |                                                  |               |                  |
| <ul> <li>8、校对填报信息</li> <li>9、完成报名</li> </ul> | * 何时何地何原因受过                                         | 间种奖励或处分:                         |                                                  |               |                  |
| • 7、选择报考点                                    | * 考生档案所在单位曲                                         | 编:                               |                                                  |               |                  |
| • 6、选择报考的专业                                  | * 考生档案所在单位地                                         | 84L :                            |                                                  |               |                  |
| ● 5、填写个人信息2                                  | <ul> <li>考生档案所11年地・</li> <li>* 考生档案所在单位名</li> </ul> | 称:                               |                                                  |               |                  |
| • 4、填写个人信息1                                  | * 现在学习或工作单位                                         | •                                |                                                  |               |                  |
| • 3、选择报考的单位                                  | * 出生地省市:                                            | •                                | •                                                |               |                  |
| ● 2、阅读考试承诺书                                  | * 户口所在地详细地址                                         | ::                               |                                                  |               |                  |
| ● 1、网上报名公告                                   | * 户口所在地:                                            | •                                | •                                                |               |                  |
|                                              | * 考生籍贯:                                             | •                                | •                                                |               |                  |

## 11、选择报考的专业(报考五道口金融学院 EMBA)

清华五道口 / 金融EMBA / TSINGHUA PBCSF / FINANCE EMBA

| 报名流程                                                                                  | 修改报考的专业                                                                                                    |
|---------------------------------------------------------------------------------------|----------------------------------------------------------------------------------------------------|
| <ul> <li>1、阿上报名公告</li> <li>2、阿康考试承诺书</li> <li>3、选择报考的单位</li> <li>4、博存个人信息1</li> </ul> | <ul> <li>报考单位名称:清华大学</li> <li>报考院系所名称: 060(五道口金融学院)</li> <li>报考专业: (125100)(专业学位)工商管理</li> <li>研究方有: 02(非全日制)高级管理人员工商管理硕士(EMBA)</li> <li>考试科目: (199)管理本联考综合检力(204)差项□(-) 至 (-) 至 (-)</li> </ul> |
| <ul> <li>4、44-6-17人信息1</li> <li>5、填写个人信息2</li> </ul>                                  | 注:<br>1、报考专业名称前面有"(专业学位)" 字样的为专业学位的专业领域;报考研究方向名称前面有"(全日制)"字样为投收全日制研究生的专业研究方向,有"(本全日制)"字样为投收本全日制研究生的                                                                                             |
| • 6、选择报考的专业                                                                           | 专业研究方向;<br>2、工商管理。公共管理、旅游管理、工程管理、及工程中的项目管理、教育中的教育管理、体育中的意观组织不允许应届生报考,请查看报生简意;                                                                                                    |
| <ul> <li>7、选择报考点</li> <li>8、校对填报信息</li> </ul>                                         | 3、修改报名信息时,第四考试科目,考试时间超过三小时(考试科目代码第一位为5)与未超过三小时不可互相修改,如需修改必须新增报名,原报名号现场不确认即可;<br>4、考试科目的选择语辞合实际情况,符合招生单位要求,否则招生单位可能不准考;<br>5、由于网络环境及系统复杂性,下拉列表内容显示的可能比较慢,请解心等待。                                  |
| <ul> <li>9、完成报名</li> <li>10、学籍学历枝验结果</li> </ul>                                       | <ol> <li>修改操作同时也要满足考点的要求,如遇到考点不接收报名信息中的部分条件请答询相应考点或合议管理部门。</li> <li>上一步</li> <li>下一步</li> </ol>                                                                                                 |

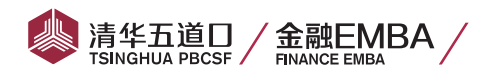

## 12、选择报考点(北京市 – 清华大学)

| 报名流程                                                                                                    | 请选择报考点所在省市及<br>(请仔细网次选择省市和股本点后继出的时                                                                  | 2报考点名称<br>8公告。以免导致报名无效)                               |   |
|----------------------------------------------------------------------------------------------------|----------------------------------------------------------------------------------------------------|-------------------------------------------------------|---|
| • 1、网上报名公告                                                                                                    |                                                                                                    |                                                       |   |
| • 2、阅读考试承诺书                                                                                                    | 接触点的设置由各根本点所在省级管理的了设定。请任编码                                                                          | 读报考点以及省设管理部门的 <b>问</b> 报公告,                           |   |
| 9、选择报考的单位                                                                                                    | 加防有疑问请咨询省称省                                                                                         | 理解门                                                   |   |
| • 4、瑱写个人信息1                                                                                                    | 报考点所在省市: 北京市 💽 3                                                                                    | ●法择报考点: 青华大学 ▼                                        |   |
| ● 5、墳写个人信息2                                                                                                    | 箱艇完毕                                                                                                |                                                       |   |
|                                                                                                    |                                                                                                    |                                                       |   |
| 🗧 6、选择振奏的专业                                                                                                    |                                                                                                    |                                                       |   |
| <ul> <li>6、选择报告的专业</li> <li>7、选择报告点</li> </ul>                                                                            |                                                                                                    | E<br>                                                 |   |
| <ul> <li>6、选择振动的专业</li> <li>7、或择振动点</li> <li>8、极对编标信息</li> </ul>                                                          | 报考点网报公告[清晰                                                                                          | []                                                    | 1 |
| <ul> <li>6、浅探振為的考止</li> <li>7、浅探振為点</li> <li>8、枝对環接流動</li> <li>9、完成接名</li> </ul>                                          | 报考点网报公告{清4<br>每题                                                                                    | [大学]<br>发 <b>401</b> 月                                |   |
| <ul> <li>6、选择报告的专业</li> <li>7、选择报告点</li> <li>8、铁对填积信息</li> <li>9、完成报名</li> <li>10、学籍学历校验结果</li> </ul>                     | <b>接考点网报公告[清</b> 4<br>存题<br>项选择调华大学报考点的考生尽快在调华研探问上代码片                                               | ▶大学]<br>変換時間<br>2015-11-04                            |   |
| <ul> <li>6、选择探询的专业</li> <li>7、选择报考点</li> <li>8、校对填报注意</li> <li>9、完成报名         <ol> <li>10、学籍学历校验结果</li> </ol> </li> </ul> | <b>接考点网报公告【清</b> 年<br>種類<br>通過擁護华大学振考点的考生原供在調华研發可上供臨片<br>2016年全國議士研究主張私調华大学振考点公告                    | ▶大学]<br>変数時間<br>2015-11-04<br>2015-11-04              |   |
| <ul> <li>6、选择报告的专业</li> <li>7、波择报告点</li> <li>8、极过课报信息</li> <li>9、完成报名</li> <li>10、学籍学历极验结果</li> </ul>                     | 接考点网接公告【清书<br>每题<br>通信得满华大学报考点的考生尽快在青华研题习上传网片<br>2016年全国硕士研究主报名清华大学报考点公告<br>2015年全国硕士研究主报名清华大学报考点公告 | F大学]<br>変加日<br>2015-11-04<br>2015-11-04<br>2014-10-29 |   |

## 13、仔细校对报名信息

| 报名流程                                  | 請<br>見不按     | 校教育部、本人所在地省级教育制<br>公告要求报名、网报信息误算、<br>话通让法值 | 2生考试管理机构、报考点以及报考<br>错氧或增报虚假信息而造成不能考试<br>使真正确于课,报考信息一日提交不 | 21生单位的网上公告要求报名,<br>或复试的,后果由考生本人承担。<br>百歳改 |
|---------------------------------------|--------------|--------------------------------------------|----------------------------------------------------------|-------------------------------------------|
| • 1、网上报名公告                            | 报考点代码        | 1103(清华大学)                                 | 考生报名号                                                    | 下一步生成报名号                                  |
| 2、商業者は承诺书                             | 考生姓名         |                                            | 考生姓名拼音                                                   |                                           |
|                                       | 证件类型         | 01 (居民身份证)                                 | 证件号码                                                     |                                           |
| • 3、选择报考的单位                           | 出生日期         |                                            | 民族码                                                      |                                           |
|                                       | 性别码          |                                            | 婚姻状况码                                                    |                                           |
| • 4、填写个人信息1                           | 现役军人码        |                                            | 政治面貌码                                                    |                                           |
| · · · · · · · · · · · · · · · · · · · | 籍贯所在地        |                                            |                                                          |                                           |
| OV MERS T / JA 254                    | 户口所在地        |                                            |                                                          |                                           |
| ● 6、选择报考的专业                           | 户口所在地详细地址    |                                            |                                                          |                                           |
|                                       | 出生地          |                                            |                                                          |                                           |
| • 7、选择报考点                             | 現在学习或工作单位    |                                            |                                                          |                                           |
|                                       | 通讯地址         |                                            |                                                          |                                           |
| * 8、校对籍报信息                            | 邮政编码         |                                            | 联系电话                                                     |                                           |
| 9. 定成规划                               | 移动电话         |                                            |                                                          |                                           |
| ** YORNING                            | 电子信箱         |                                            | 最后毕业年月                                                   |                                           |
| 10、学籍学历校验结果                           | 取得最后学历的学习形式  |                                            |                                                          |                                           |
|                                       | 最后学历码        |                                            | 最后学历证书编号                                                 |                                           |
|                                       | 注册学号         |                                            |                                                          |                                           |
|                                       | 最后学位码        |                                            | 最后学位证书编号                                                 |                                           |
| 学信档案                                  | 毕业学校代码       |                                            | 毕业专业名称                                                   |                                           |
| 約21太人学历(学語)住身及                        | 为生来源码        |                                            | 报考类别码                                                    |                                           |
| 计证照片 直击进入                             | 考生档案所在地      |                                            |                                                          |                                           |
|                                       | 宠向就让单位所在地    |                                            |                                                          |                                           |
|                                       | 定向就业单位       |                                            |                                                          |                                           |
|                                       | 考生档案所在单位     |                                            |                                                          |                                           |
|                                       | 考生档案所在单位地址   |                                            |                                                          |                                           |
|                                       | 考生档案所在单位邮政编码 |                                            |                                                          |                                           |
|                                       | 备用信息         |                                            |                                                          |                                           |
|                                       | 备用信息1        |                                            |                                                          |                                           |

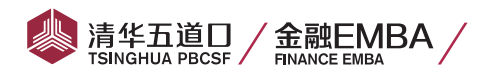

### 14、认真审核报考信息是否正确、完整后点击确认生成报名号

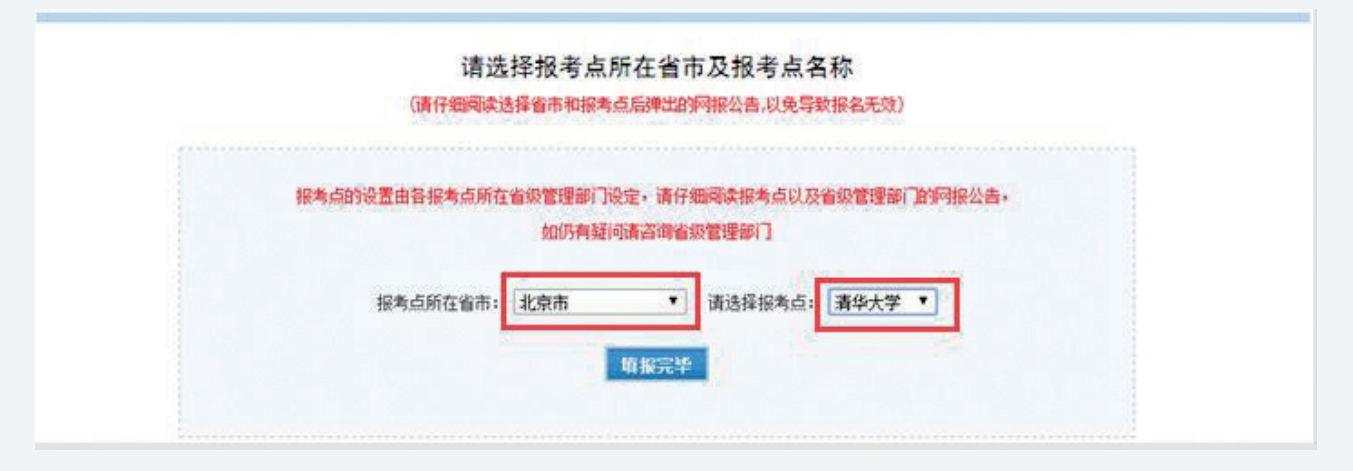

| 请输入右侧图片中的文字 | 0657 0657 注:图片中字符均为数        | 字,请在英文输入法状态下输入数字 |  |
|-------------|-----------------------------|------------------|--|
| 修改时间        |                             |                  |  |
| 报名时间        |                             |                  |  |
| 交费标志        | 未交费                         |                  |  |
| 业务课二码(名称)   | (元)                         |                  |  |
| 业务课—码(名称)   | - (元)                       |                  |  |
| 外国语码(名称)    | 204 (英语二)                   |                  |  |
| 政治理论码(名称)   | 199(管理类联考综合能力)              |                  |  |
| 研究方向码(名称)   | 02(非全日制)高级管理人员工商管理硕士 (EMBA) |                  |  |
| 院系所码(名称)    | 060 (五道口金融学院)               |                  |  |
| 考试方式码(名称)   | 25 (管理类联考) 专项计划 无           |                  |  |
| 报考专业代码(名称)  | 125100 ((专业学位)工商管理)         |                  |  |
| 报考单位代码(名称)  | 10003 (清华大学)                |                  |  |

### 15、完成网上报名,<mark>牢记报名号</mark>,下载报名信息表

| 报名流程        | 您的报名信息填写成功!您的报名号是: 310598258 ,请牢记!                                   |
|-------------|----------------------------------------------------------------------|
| • 1、网上报名公告  | 学籍学历校验结果请三日后重新登录网报系统查看。                                              |
| • 2、阅读考试承诺书 | 请牢记学信网的用户名密码(为避免个人信息泄露,请设置复杂密码并定期修改),后期准考证下载、调剂仍然需要使用。               |
| • 3、选择报考的单位 | 查看及下载网上报名信息功能将在2015年11月12日22:00将关闭,下载的PDF中下方有登录用户名,建议下载保存。           |
| • 4、填写个人信息1 | 为避免报名信息泄露,请在报名结束后点击页面右上方的"退出登录"退出系统,并关闭所有相关浏览器。                      |
| • 5、填写个人信息2 | 如果需要更改信息,请退出系统后重新从研招网首页登录报名系统修改,最终报名信息以现场确认时为准。                      |
| • 6、选择报考的专业 | 下载报名信息表 适回首页                                                         |
| ● 7、选择报考点   | 小提示:                                                                 |
| • 8、校对填报信息  | 下载pdf格式的文件。请 <u>占击此处下载免费pdf文件间读器Foxit Reader</u> 或到其它合法网站自行下载pdf间读器。 |
| • 9、完成报名    |                                                                      |
| 10、学籍学历校验结果 |                                                                      |
|             |                                                                      |

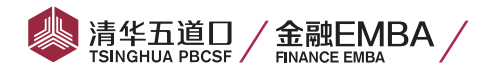

16、在线支付,<mark>完成网上缴费,</mark>核验学历校验结果

您的报名信息填写成功!您的报名号是:11\_\_\_\_\_0,请牢记!

学籍学历校验结果请三日后重新登录网报系统查看。

请牢记学信网的用户名密码(为避免个人信息泄露,请设置复杂密码并定期修改),后期准考证下载、调剂仍然需要使用。

查看及下载网上报名信息功能将在2016年11月12日22:00将关闭,下载的PDF中下方有登录用户名,建议下载保存。

为避免报名信息泄露,请在报名结束后点击页面右上方的"退出登录"退出系统,并关闭所有相关浏览器。

如果需要更改信息,请退出系统后重新从研招网首页登录报名系统修改,最终报名信息以现场确认时为准。

此报考点开通了网上支付,您必须选择网上交费来完成硕士研究生报名,否则此次报名数据无效!

下载报名信息表 网上交费 返回首页

小提示:

下载pdf格式的文件。请 点击此处下载免费pdf文件阅读器Foxit Reader 或到其它合法网站自行下载pdf阅读器。

| <b>表金額:</b> 138.00元<br><b>考単位:</b> 済华大学 | 114-549: 2016-25-110393000 |       |  |
|-----------------------------------------|----------------------------|-------|--|
| 考单位: 清华大学                               | <b>交费金額:</b> 138.00元       |       |  |
| Ht-R. An Miller Mit.                    | <b>报考单位</b> :清华大学          |       |  |
| <b>从力式</b> : (3) 管理突厥考                  | 考试方式: (25)管理类联考            |       |  |
|                                         |                            | 23-11 |  |

3、由于网络等原因,网报系统中蒙赛状态可能不能及时更改,考生确保操行卡已扣款即可认为蒙赛成功,不会影响现场确认。

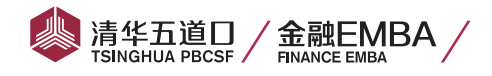

| 购买   | 商品:商品名称                                                                                                    | 收款商  | 家: 全国硕士生统一 <i>)</i>              | \学考试 |                                            |   |                               | 订单金 | 额, <b>¥138.00</b>                             |
|------|----------------------------------------------------------------------------------------------------|------|----------------------------------|------|--------------------------------------------|---|-------------------------------|-----|-----------------------------------------------|
| 当前已说 | 选择付款方式:                                                                                                    |      |                                  |      |                                            |   |                               |     | ▼ 订单详幅                                        |
| 储蓄   | 卡支付 😰 中国                                                                                                    | 工商银行 | ● 网银支付                           |      |                                            |   |                               |     | 确认提交                                          |
| 其他付  | 款方式                                                                                                    |      |                                  |      |                                            |   |                               |     |                                               |
| 储蓄   | <b>塔卡支付</b> 信用卡                                                                                                    | 支付   | 会员支付                             |      |                                            |   |                               |     |                                               |
| ۲    |                                                                                                    | 0    |                                  | 0    | China Construction Bank                    | 0 | () 中国农业银行                     | 0   | ▲ 招商銀行                                        |
| 0    | ● ¥ @ 张行<br>RANK OF CHINA                                                                                                    | 0    | o 交通銀行<br>BAAK OF COMMUNICATIONS | 0    | ● 中国年发後首张行<br>7851-L SATURDE SASE OF CEIRS | 0 | 🛆 广发银行ICGB                    | 0   |                                               |
| 0    | <b>Sector</b> Nut the formation of the sector of the sector of | 0    | の<br>第发银行<br>SPD BANK            | 0    | 中國考验<br>中國考验<br>PRING AN BANK              | 0 | ·<br>中信银行<br>CHINA CITIC BANK | 0   | 深圳发展银行 网络马马马马马马马马马马马马马马马马马马马马马马马马马马马马马马马马马马马马 |
| 0    | BANK OF BELLING                                                                                                    | 0    | ★上海银行<br>Bank of Shanghai        | 0    | 6 华夏银行                                     |   |                               |     |                                               |

## 17、核验学历校验结果

| 试方式:          | 25( 管理完新考 )        | 专项计划:         | 羌                                     |
|---------------|--------------------|---------------|---------------------------------------|
| 报考点:          | 1103(春华大学)         | 报考院系:         | 000(五道口金融学院)                          |
| <b>最考专业</b> : | 125100((专业学位)工商管理) | 振考研究方向:       | (2((孝全日制))助信管理人员工商管理硕士(EMBA))         |
| 交费情况:         | *2.                | 考试科目:         | 199(管理类联考理会能力); 204(英语二); -(无); -(无); |
| 明上交费:         |                    | 讲道了用上文化,请选择"用 | LQB.BERRTAXTHTES)                     |

关于学历(学籍)校验的说明

| 2、考生可通过学信档案                             | 核实本人的学           | (字ः)信息。                   | • 如有疑问• 请及时与就              | 读院校学籍学历管理部                                  | 冏门联系。         |                                                  |  |
|-----------------------------------------|------------------|---------------------------|----------------------------|---------------------------------------------|---------------|--------------------------------------------------|--|
| 3、 鉴于学历(学籍)载                            | 据可由学籍学           | 防管理部门站                    | 态维护,本次校验不代表                | 最终结果,校验结果;                                  | 中國服系统开放期间将定时更 | <del>ب</del> ل ه                                 |  |
| 4、网上秋岭结束仍供参                             | <b>★</b> . ★仕里荘  | 日右地长边拔                    | 由据去占其按生单位根据                | 1月关文化指示。                                    |               |                                                  |  |
| H & PHILING ALGERT DOPEN                |                  |                           | EITERS HASTOL + WINN       | INDAXITIMJE°                                |               |                                                  |  |
|                                         |                  | 学历校理                      | 公结里 校                      | 验结果:                                        |               |                                                  |  |
|                                         |                  | JUJIKS                    |                            | The second state of the second state of the |               |                                                  |  |
|                                         | Constant in the  |                           |                            |                                             |               |                                                  |  |
| 学历校验通过,报考》                              | 會格审查在那           | 山场输认及复词                   | 动阶段由相关部门进行。                |                                             |               |                                                  |  |
| 学历校验通过,展考到                              | <b>资格审查在</b> 新   | し 場論 认及 复 う               | <b>试防段由相关部门进行</b> 。        |                                             |               |                                                  |  |
| 学历校验 <mark>通过,</mark> 报考试<br>下表为学籍学历校验时 | 贸格审查在新<br>读取的报名信 | L<br>L场确认及复讨<br>自息,如修改计   | 或阶段由相关部门进行。<br>过相应信息请等待下次( | •<br>咳对。                                    |               | C. 45 (1) - 20 - 20 - 20 - 20 - 20 - 20 - 20 - 2 |  |
| 学历校验通过,提考到                              | 资格审查在新<br>读取的报名信 | 山场确认及复访<br>信息,如修改)<br>毕业年 | 或防殺由相关部门进行,<br>过相应信息请等待下次( | 咳对。<br>                                     | 取得最后学历的学习形    | 最后学                                              |  |

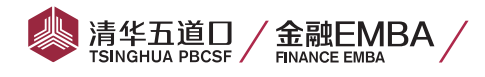

#### 特别提示(非常重要)

- 1. 网上报名日期:2016 年 10 月 10 日 −31 日,每天 9:00−22:00。逾期不再补报,也不得 再修改报 名信息。网报期间,系统开放时段外不能查看、修改和报名。
- 考生登录"中国研究生招生信息网"(报名网址: http://yz.chsi.com.cn)浏览报考须知,按教育部、 省级教育招生考试管理机构、报考点以及报考招生单位的网上公告要求报名。报考高级工商管理硕士 (EMBA)的考生,网上报名务必选择"清华大学报考点"(代码: 1103)。
- 凡不按要求报名、网报信息误填、错填或填报虚假信息而造成不能考试或录取的,后果由考生本人承担。
   在上述报名日期内,考生可自行修改网报信息。具体报考信息请按以下要求填写:
  - 招生单位: 10003 清华大学
  - 考试方式:管理类联考
  - 报考类别: 定向
  - 报考院系: 060(五道口金融学院)
  - 报考专业: 125100 (专业学位) 工商管理硕士
  - 报考点: 1103 清华大学

报名时需填写毕业证书及学位证书(如有)编号,专科身份报考请选择"高职高专",**取得国(境)** 外学历的考生请在"报考身份"一栏填写"留学生",并于 11 月 12 日前提交教育部留学服务中心出 具的国(境)外学历学位认证报告。

- 4. 网报信息确认时间为 10 月 11 日 -11 月 6 日 (逾期不再补办)。信息确认请在报名成功一个工作日后登陆"清华大学研究生招生网"(网址: http://yz.tsinghua.edu.cn/),完成本考点的"上传本人图像照片"确认网报信息工作,不用到现场确认。登录的用户名是 9 位报名号,密码是 18 位身份证号。在网上确认网报信息前,考生需事先备齐以下材料:本人的近期正面免冠彩色证件照片(电子版 JPG格式,宽高比为 3:4,480x640 像素,大小 100K 以内,白色背景)。
- 5. 网上报名成功后,考生需牢记报名号、注册用户名和登录密码。若修改报名信息、网报 信息确认、打 印准考证均需要用到。